## วิธีแก้ปัญหาการไม่สามารถเข้าสู่หน้าเว็บไซต์เพื่อยืนยันตัวตนในการเข้าใช้งานระบบอินเตอร์เน็ตแบบไร้สาย ภายในสำนักงาน ป.ป.ท.

## iPhone, iPad หรือ iPod touch

- ๑. เปิดแอพการตั้งค่า แล้วแตะ Wi-Fi
- ษ. แตะปุ่มข้อมูล 🛈 ถัดจากเครือข่าย
- m. แตะที่อยู่ส่ว<sup>้</sup>นตัว หากอุปกรณ์ของคุณเข้าร่วมเครือข่ายโดยไม่ได้ใช้ที่อยู่ส่วนตัว ระบบจะแสดงคำเตือน เกี่ยวกับความเป็นส่วนตัวเพื่ออธิบายเหตุผล

| 4:49.7                                                                     | 4:50 - 4                                                                                                    | 4:50 4 ?                                                                                                    | 4:50 -                                                                                                    |
|----------------------------------------------------------------------------|----------------------------------------------------------------------------------------------------|----------------------------------------------------------------------------------------------------|----------------------------------------------------------------------------------------------------|
| 🗸 Settings Wi-Fi                                                           | 🕻 Wi-Fi Tucks                                                                                                    | < Wi-Fi Tucks                                                                                                    | 🕻 Wi-Fi Tucks                                                                                                    |
| wi-Fi 🔍                                                                    | Forget This Network                                                                                                    | Forget This Network                                                                                                    | Forget This Network                                                                                                    |
| v Tucks to 100 1                                                           | Auto-Join                                                                                                    | Auto-Join                                                                                                    | Auto-Join                                                                                                    |
| MY NETWORKS                                                                |                                                                                                    |                                                                                                    |                                                                                                    |
| ≜ <del>?</del> ()                                                          | Private Address                                                                                                    | Private Address                                                                                                    | Private Address                                                                                                    |
| other networks                                                             | Wi-Fi Address CC:D2                                                                                                    | Wi-F Turning on private Wi-Fi                                                                                                    | Wi-Fi Address 02:C7                                                                                                    |
| NETGEAR84 🔒 🗟 🗊                                                            | Using a private address helps reduce tracking of your<br>iPhone and activity when on Wi-Fi.                                                                                                    | disconnect your iPhone from<br>"Tucks".                                                                                                    | Using a private address helps reduce tracking of your<br>iPhone and activity when on Wi-Fi.                                                                                                    |
| Other                                                                      | Low Data Mode                                                                                                    | Low                                                                                                    | Low Data Mode                                                                                                    |
| Ask to Join Networks Ask >                                                 | Low Data Mode helps reduce your iPhone data usage<br>over your cellular network or specific Wi-Fi networks<br>you select. When Low Data Mode is turned on,<br>automatic updates and background tasks, such as<br>Photos syncing, are paused. | Low D.<br>over your cellular network or specific work retworks<br>you select. When Low Calls Moder is turned on,<br>automatic updates and background tasks, such as<br>Photos synching, are paused. | Low Data Mode helps reduce your iPhone data usage<br>over your cellular network or specific WI-Fi networks<br>you select. When Low Data Mode is turned on,<br>automatic updates and background tasks, such as<br>Photos syncing, are paused. |
| networks are available, you will be asked before joining a<br>new network. | IPV4 ADDRESS                                                                                                    | IPV4 ADDRESS                                                                                                    | IPV4 ADDRESS                                                                                                    |
| Auto-Join Hotspot Ask to Join >                                            | Configure IP Automatic >                                                                                                    | Configure IP Automatic >                                                                                                    | Configure IP Automatic >                                                                                                    |
| Allow this device to automatically discover nearby                         | IP Address                                                                                                    | IP Address                                                                                                    | IP Address                                                                                                    |
| personal hotspots when no Wi-Fi network is available.                      | Subnet Mask                                                                                                    | Subnet Mask                                                                                                    | Subnet Mask                                                                                                    |
| il ji                                                                      | Router                                                                                                    | Router                                                                                                    | Router                                                                                                    |
|                                                                            |                                                                                                    |                                                                                                    |                                                                                                    |

## Apple Watch

- เปิดแอพการตั้งค่า แล้วแตะ Wi-Fi
- ๒. แตะชื่อของเครือข่ายที่คุณเข้าร่วม หากคุณยังไม่ได้เข้าร่วมเครือข่าย ให้ปัดซ้ายบนชื่อของเครือข่าย ดังกล่าวแล้วแตะเพิ่มเติม
- ๓. ปุ่มเพิ่มเติมในการตั้งค่า Wi-Fi
- ๔. แตะที่อยู่ส่วนตัว

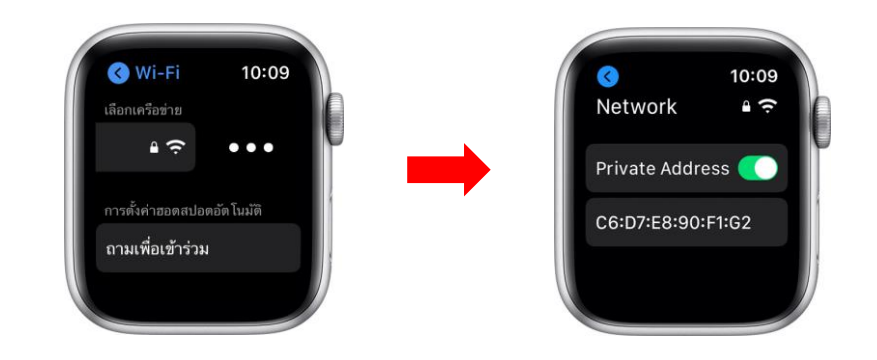